How to Login to the Online Resources:

1. Student should login to Infinite Campus. I has to be the STUDENT LOGIN and NOT a parent login since the resources are linked to the student ID.

| E Student • 1 M                  | 2. Once logged in to Infinite Campus click on the word<br>More on the left side menu. |                                                    |  |  |
|----------------------------------|---------------------------------------------------------------------------------------|----------------------------------------------------|--|--|
| Today<br>Calendar<br>Assignments | 3. Under Quick Links, select CUSD Student Links.<br>More                              |                                                    |  |  |
| Grades<br>Grade Book Updates     | Important Dates                                                                       | > Quick Links                                      |  |  |
| Schedule                         | Lockers                                                                               | Santan Junior High School CUSD Student Links       |  |  |
| Fees<br>Reports -                | Transportation                                                                        | InTouch Fee Payments     COA Attendance Submission |  |  |
| Message Center<br>Discussions    | Emergency and Health Update                                                           | > IMPACT Chandler Application                      |  |  |
| More *                           | 5. Click on Log in with Active Directory                                              |                                                    |  |  |

4. Select McGraw Hill connectED under the Student Links.

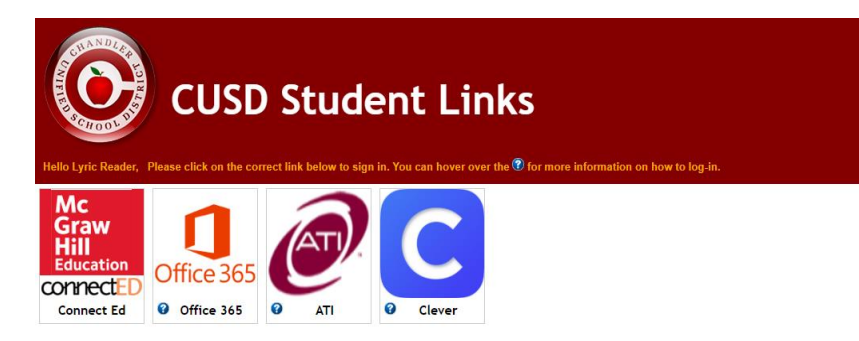

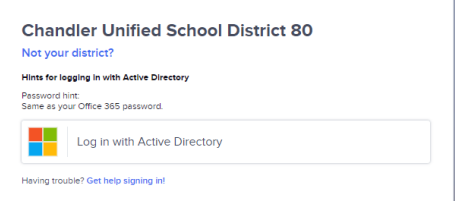

Username: sID#@cusd80 (lower case s with student ID number@cusd80)

Password: Same password as Infinite Campus Password

## EXAMPLE

If my name student ID# is 12345 and my infinite campus password is MATH!

Username: s12345@cusd80

Password: MATH!

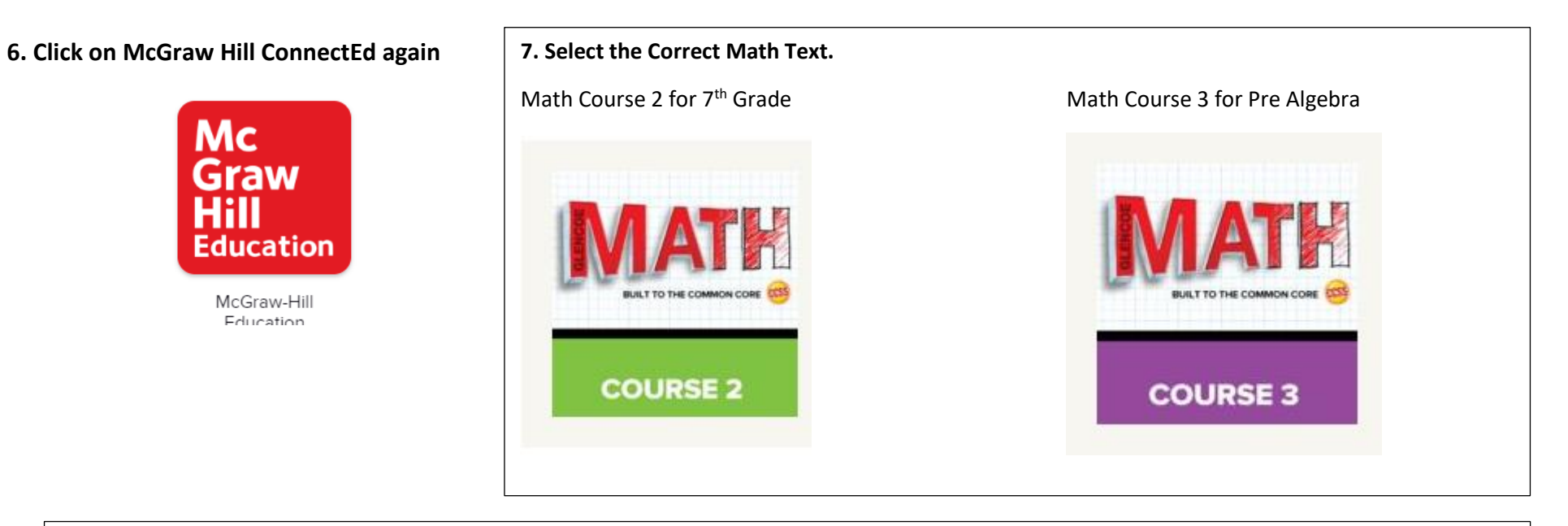

Once you get to this point, there are a lot of choices for students. Here are a few main things students may use.

| Campus Instruction x Math - National Glencoe Mati x                                  |                                                                                                    | 8 – 0 ×                          |                                                                    |
|--------------------------------------------------------------------------------------|----------------------------------------------------------------------------------------------------|----------------------------------|--------------------------------------------------------------------|
| ← → C f Connected.mcgraw-hill.com/c21/dashboard.do?book1d=X6TYONQM68WEYYBRRZ3B4KOSSO |                                                                                                    | <u>ن</u>                         |                                                                    |
|                                                                                      |                                                                                                    |                                  | Electronic Book—<br>Includes all parts in<br>Volume 1 and Volume 2 |
| Chapter 3 Lesson 5  Expressions and Equations (Chapter 3)                            | Lesson Resources                                                                                                    |                                  |                                                                    |
|                                                                                      | < 📴 💦 🏳 🕨                                                                                                    | Under this mer<br>The one used r | nu there are a variety of options.<br>nost is the Resources tab.   |
|                                                                                      | Monday, Dec 14, 2015     MAT800-11 PRE-ALGEBRA (2016) (29)     Scheduled Lesson Plans                                                              |                                  |                                                                    |
|                                                                                      | There are no lesson plans scheduled for this date for this class.<br>Assignments Due<br>There are no assignments due for this date for this class. |                                  |                                                                    |
| Stocktrek Images/The Agency Collection/Getty Images                                  | Other Events There are no events scheduled for this date.                                                                                          |                                  |                                                                    |

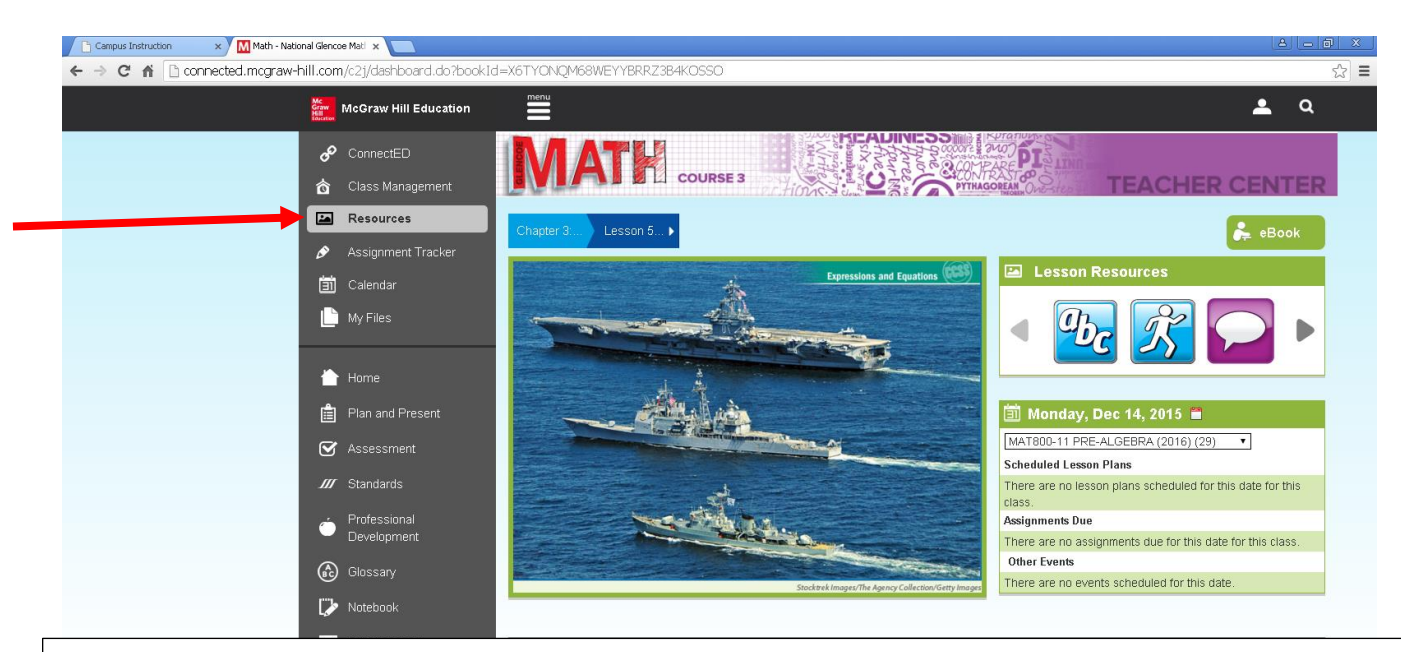

- 1. Use drop down menus to choose the chapter and lesson.
- 2. The self-check quiz is a good quick check to see what problems student is still not grasping.
- 3. The tutor videos are always good to watch.
- 4. There are worksheets for more practice as well.

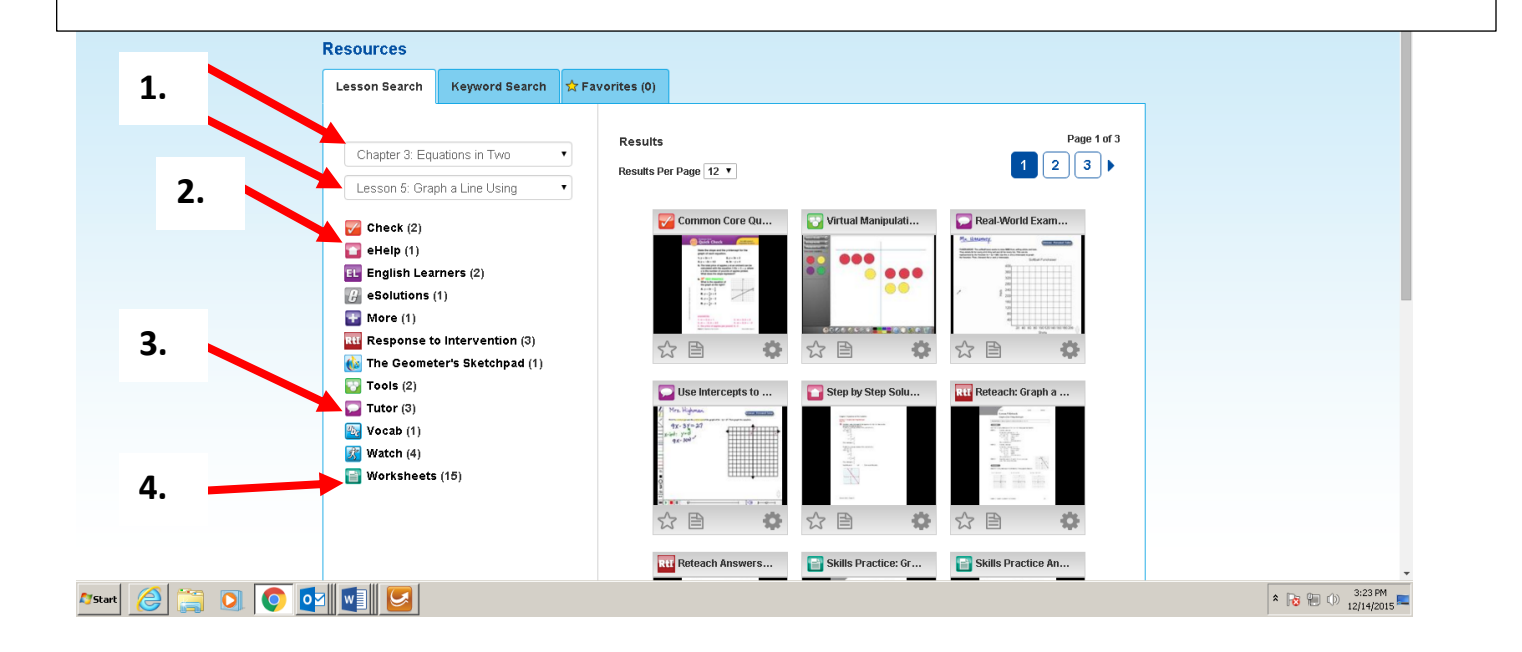

| Campus Instruction × M Math -                                        | National Glencoe Mati 🗙 🕌 Mathematics - Online S | udy 🗅 🗙 📃                                                  |                            |
|----------------------------------------------------------------------|--------------------------------------------------|------------------------------------------------------------|----------------------------|
| C M www.glencoe.com                                                  | m/sec/math/studytools/cgi-bin/msgQu              | iz.php4?isbn=0-07-661530-8&chapter=3&lesson=5&headerFile=7 | දූ<br>දූ                   |
| Self-Check Quiz<br>The self-check quiz has<br>immediately when finis | about 5 problems for ea<br>hed.                  | ch section and has a hint tab if needed. It will check it  | ]                          |
|                                                                      |                                                  |                                                            |                            |
| ● 3<br>A.                                                            | ● 9<br>B.                                        |                                                            |                            |
| ● -9<br>C.                                                           | ● -3<br>D.                                       |                                                            |                            |
| Hint                                                                 |                                                  |                                                            |                            |
| 2. State the y-intercept of the function                             | 6x - 2y = 18.                                    |                                                            |                            |
| ● -3<br>A.                                                           | 9<br>B.                                          |                                                            |                            |
| ● -9<br>C.                                                           | 0 3<br>D.                                        |                                                            |                            |
| Hint                                                                 |                                                  |                                                            |                            |
| 3. State the $x$ - and $y$ -intercepts of the $z$ -                  | function $8x + 6y = 24$ .                        |                                                            |                            |
| <ul> <li>x-intercept: 3</li> </ul>                                   | <ul> <li>x-intercept: -3</li> <li>B.</li> </ul>  |                                                            |                            |
| y-intercept: 4                                                       | y-intercept: 4                                   |                                                            |                            |
| <ul> <li>x-intercept: 3</li> <li>C.</li> </ul>                       | <i>x</i> -intercept: 4<br>D.                     |                                                            |                            |
| y-intercept: -4                                                      | y-intercept: 3                                   |                                                            |                            |
| Hint                                                                 |                                                  |                                                            |                            |
| 4. State the $x$ - and $y$ -intercepts of the                        | function $-4x - 5y = 40$ .                       |                                                            |                            |
| Arstart 🏉 🚞 💽 💽                                                      |                                                  |                                                            | ★ 10 3:25 PM<br>12/14/2015 |

★ 10 13:25 PM 12/14/2015